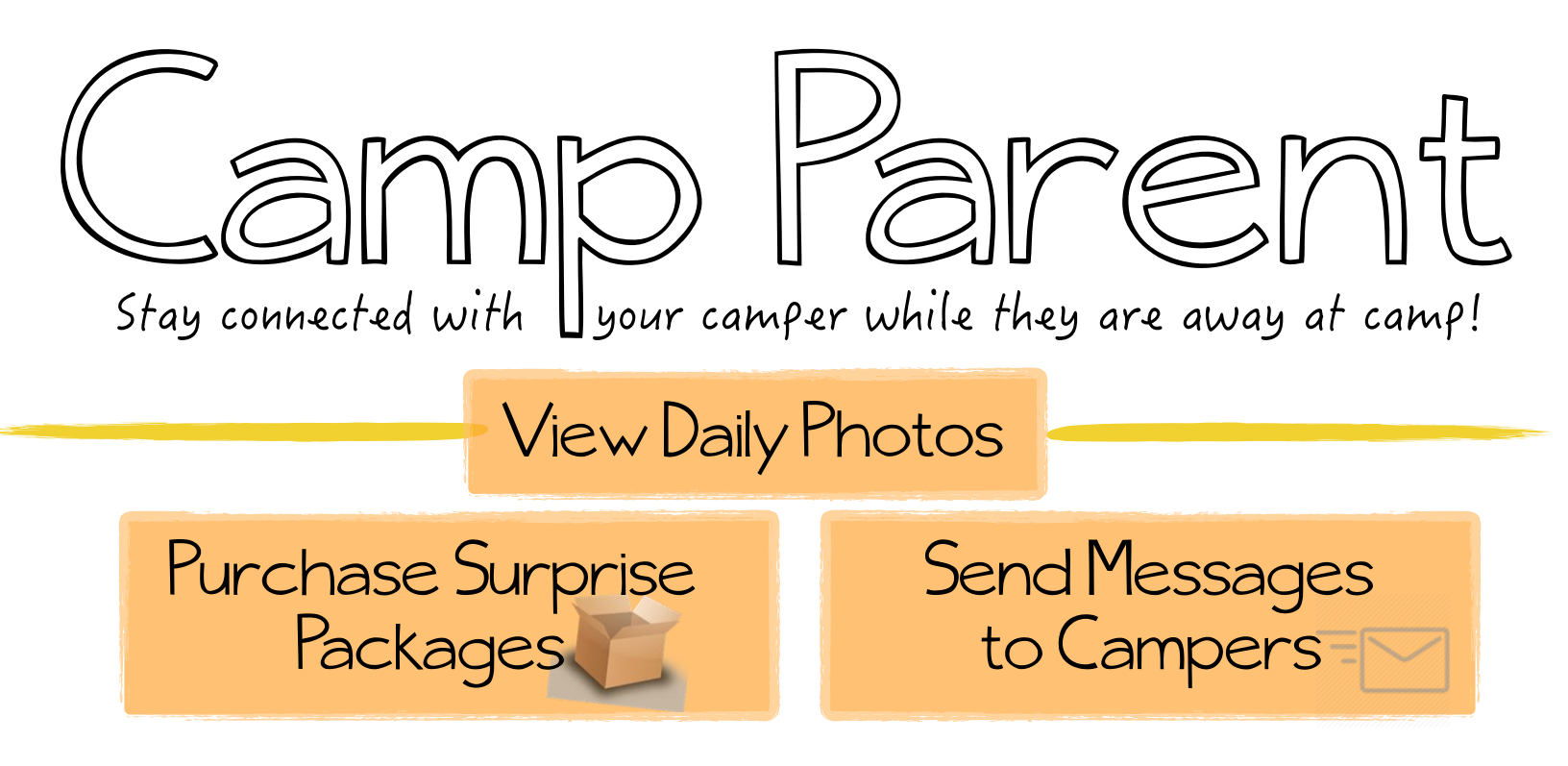

It is always our goal to make these tasks quick and easy for you. Due to this we have made some changes.

## NO MORE separate log in or password for each feature!

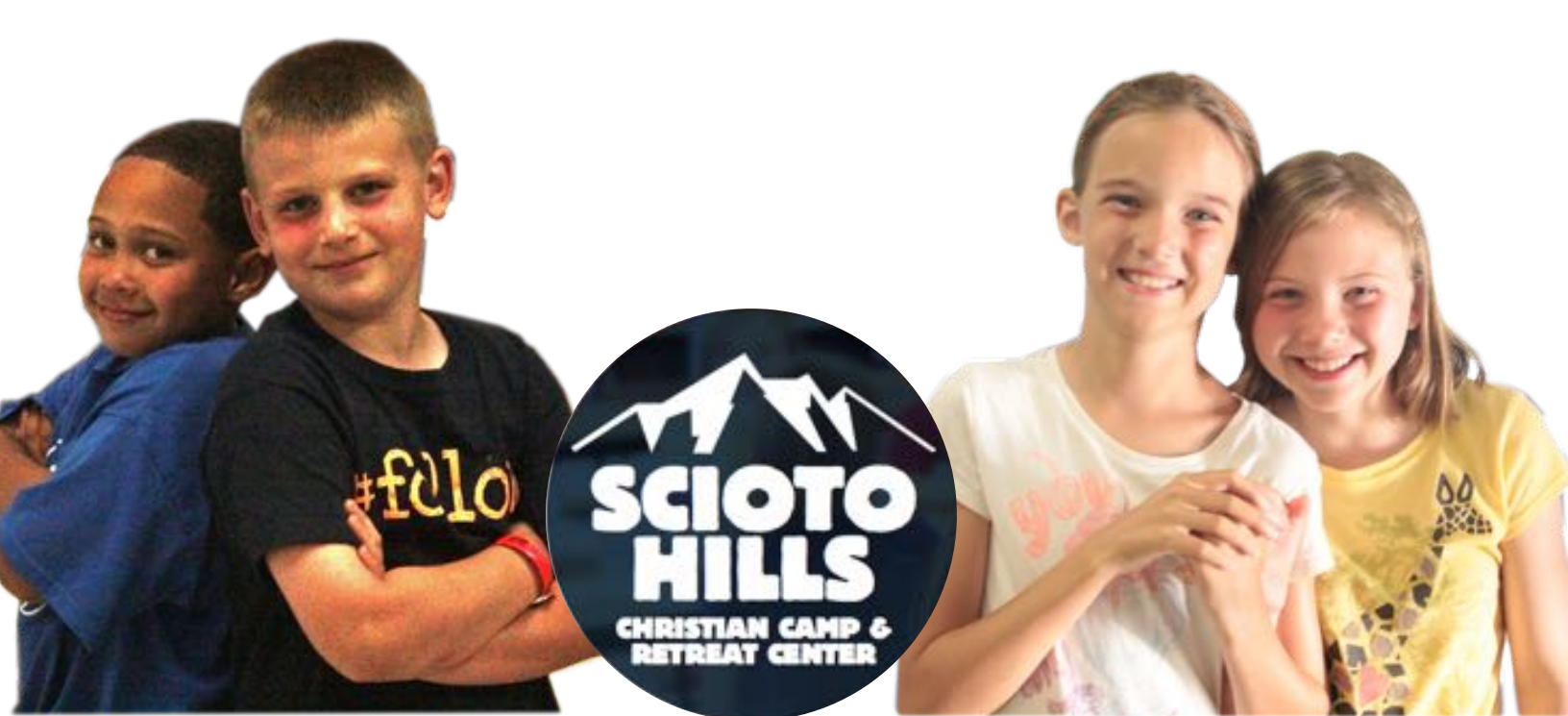

## <u>ACCESS</u> ALL of these features and more by simply logging into your account at: www.sciotohills.com/camParent

You can also log into your account by going to: www.sciotohills.com/register

HELPFUL HINT: Your log in and password are the same as the ones you used to register!

Go to: <u>www.sciotohills.com/camParent</u>

**etep 2** 

Log in to your account. Your username and password is the same as what you used to register.

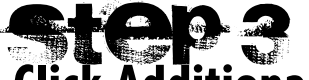

lick Additional Options. You can find this toward the top of the page next to log out.

A drop down box will appear.

You can then choose photo gallery, e-mail a camper, or camp store.

## Want to allow a friend or relative to utilize these features?

To link to a friend or family member take the following steps:

STEP ONE: Log into your account and click "Add a Friend Account" in the Friend Accounts menu, located toward the bottom in a gray box under pick up authorization. *HINT: If you are having trouble finding it, you may want to minimize your reservations tab.* 

STEP TWO: Complete the invitation form and send it to one or more emails.

## Have more questions?

We are here to help! Contact us at: grow@sciotohills.com or (740) 778-3279.